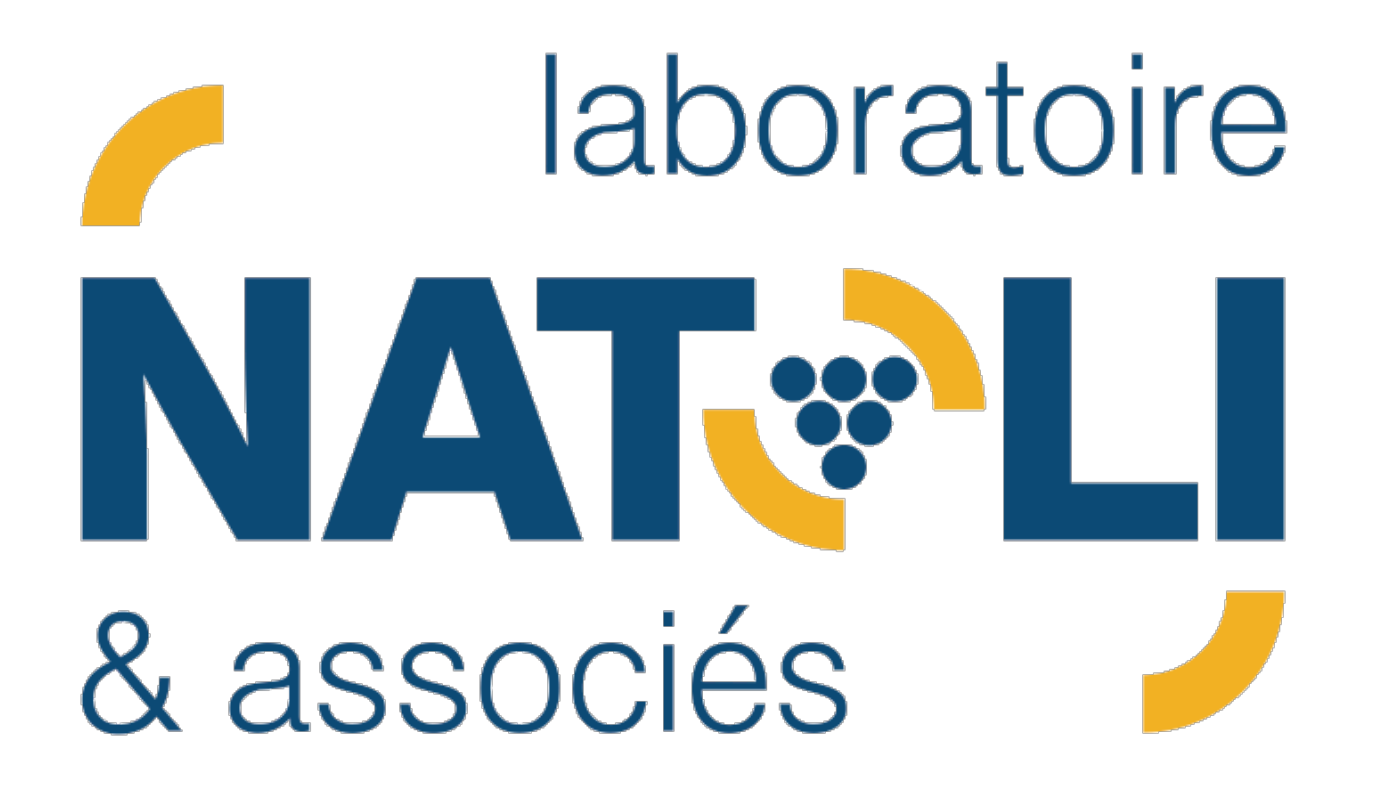

# TUTORIEL

## Comment accéder à mon espace client?

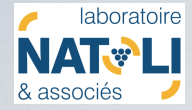

#### Où se trouve mon espace client?

Aller sur notre site internet : <u>https://www.labonatoli.fr/</u>

### Cliquer sur « DE LA MEMOIRE » :

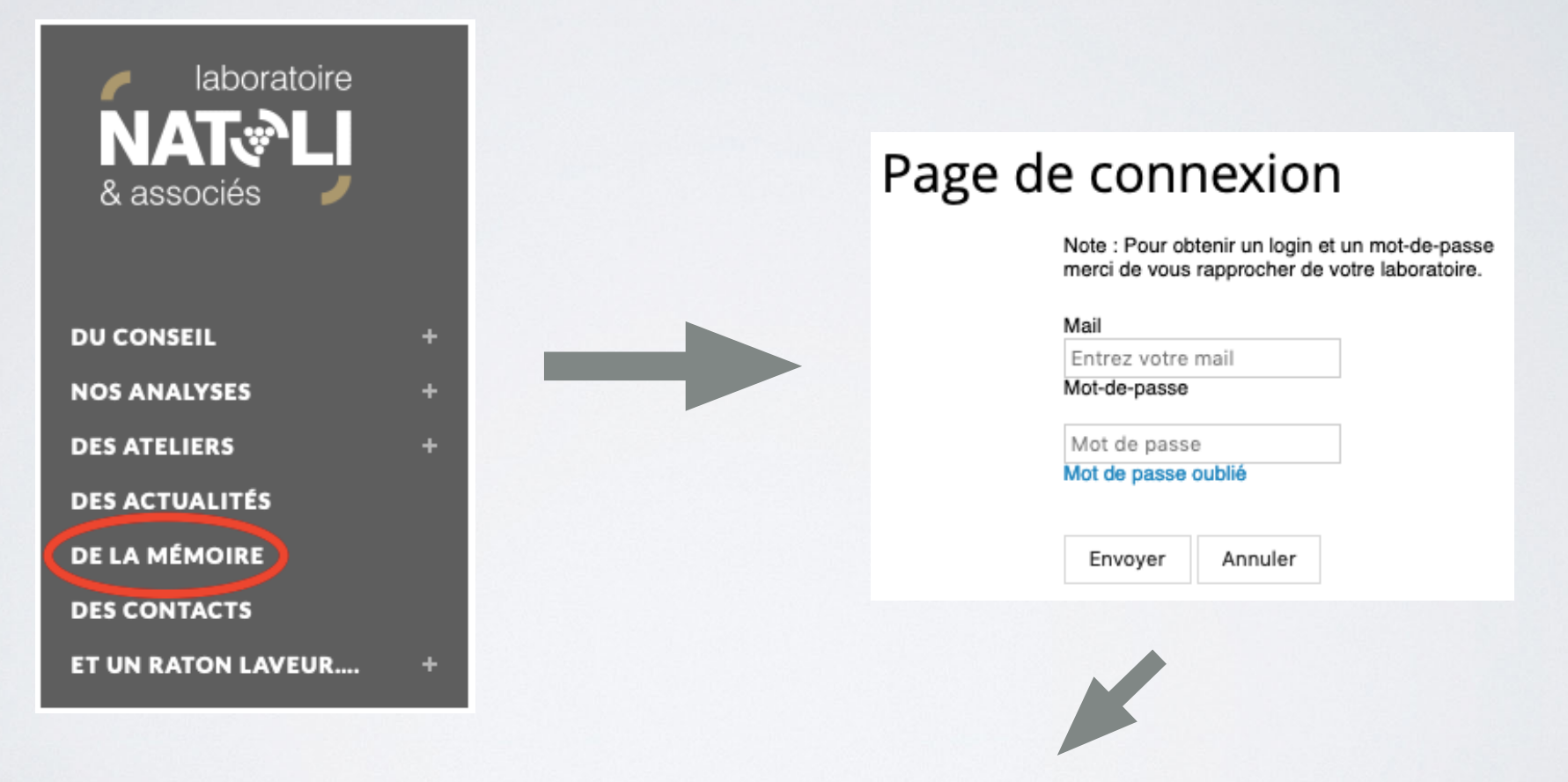

Renseigner votre mail et mot de passe (reçu par mail, envoyé par laboratoire@labonatoli.fr)

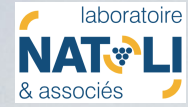

#### J'ai perdu mon identifiant et mon mot de passe... Que faire?

Lors de la création de votre espace client, un mail vous a automatiquement envoyé. Il ressemble à l'exemple ci-dessous.

| laboratoire@labonatoli.fr<br>À ▼<br>Bonjour,                                                                                                    | ☆        | *         |       |
|----------------------------------------------------------------------------------------------------|----------|-----------|-------|
| Bonjour,                                                                                                    |          |           | ÷     |
|                                                                                                    |          |           |       |
| Ce mail vous confirme votre accès à la base de données de vos analyses, sur le lien suivant <u>https://espaceclient.labonatoli.fr/</u> , ou directement s internet, sous la rubrique "de la mémoire".                                                           | ur notre | site      |       |
| Cet accès est sécurisé par un login et un mot de passe :<br>login : Votre mail<br>mot de passe : votre mot de passe personnel                                                                                                    |          |           |       |
| Cet espace numérique vous permet d'extraire les données et analyses pour les intégrer le cas échéant à vos logiciels de traçabilité. Il vous perr<br>ordonner, rechercher les analyses par paramètre, par cuve, par type d'analyses, C'est un outil très riche. | met auss | si de cla | isser |
| N'hésitez pas à nous solliciter quant à son utilisation, ou bien pour demander d'autres accès.                                                                                                    |          |           |       |
| L'équipe du Laboratoire Natoli & associés                                                                                                    |          |           |       |
| NB : Ne pas répondre à ce mail. Vous pouvez nous contacter sur laboratoire@labonatoli.fr                                                                                                    |          |           |       |
| NB2 : Si vous n'êtes pas le destinataire de ce mail, merci de nous contacter sur laboratoire@labonatoli.fr                                                                                                    |          |           |       |

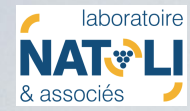

#### Que puis-je faire sur mon espace client?

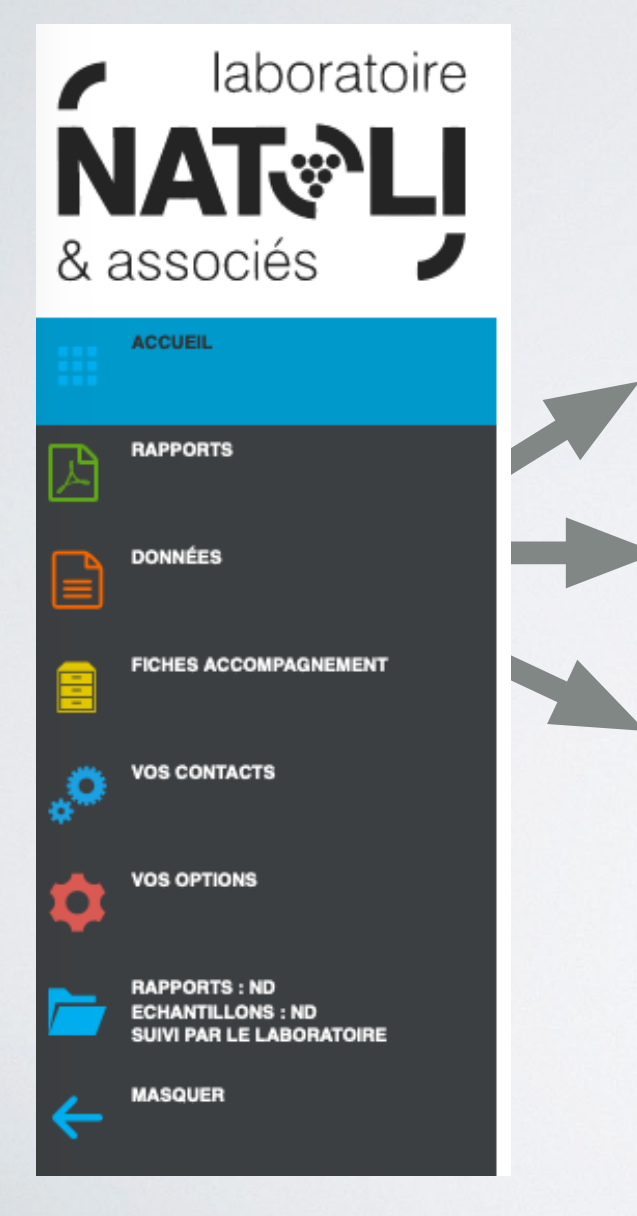

Accéder à tous mes rapports d'analyses (AC, étude de mise, contrôle après mise, etc...)

Accéder aux résultats d'analyses sous forme de tableau

Compiler des résultats provenant de plusieurs analyses

Télécharger des fiches pratiques

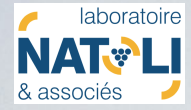

## Que puis-je faire sur

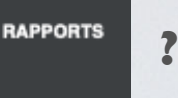

Aller récupérer toutes mes analyses (hors vendanges) en format pdf, les enregistrer sur mon ordinateur et les imprimer si besoin.

Comment retrouver mon analyse?

Les analyses sont classées des plus récentes au plus anciennes. On peut facilement retrouver une analyse en particulier grâce au moteur de recherche (voir ci-dessous).

| iltre par demande : | Numér | o Dossier : | Limite : |    |
|---------------------|-------|-------------|----------|----|
| Toutes              | •     |             | 50       | \$ |
| Chercher            |       |             |          |    |

Les analyses peuvent être cherchées par « demande », qui correspond au type d'analyse effectuée (AC, MISE, CTMISE, etc...) ou par numéro de dossier (ex : 20-12345)

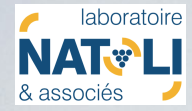

## Que puis-je faire sur

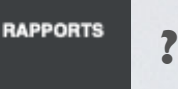

Une recherche que vous effectuez souvent peut être sauvegardée. Si vous souhaitez accéder lors de votre prochaine connexion à tous vos contrôles après mise, il suffit d'enregistrer cette recherche.

| Vos Rapports             |                |                        |                 |        |
|--------------------------|----------------|------------------------|-----------------|--------|
| Filtre par demande :     | Numéro Dos     | sier : Limite :        |                 |        |
| CTMISE                   | *              | 50                     | ٢               |        |
| Chercher                 |                |                        |                 |        |
| Nom Filtre Contrôle      | s après mise   | Sauvegarder reche      | rche active     |        |
|                          |                | ł                      |                 |        |
| Vos Rapports             |                | •                      |                 |        |
| Filtre par demande : Nur | néro Dossier : | Limite :               |                 |        |
| CTMISE -                 |                | 50                     | ٢               |        |
| Chercher                 |                |                        |                 |        |
| Nom Filtre               | Sauveg         | arder recherche active | Contrôles après | mise 🗙 |
|                          |                |                        |                 |        |

Lors de votre prochaine connexion, un seul clic sur ce « raccourci » vous affichera directement tous les contrôles après mise.

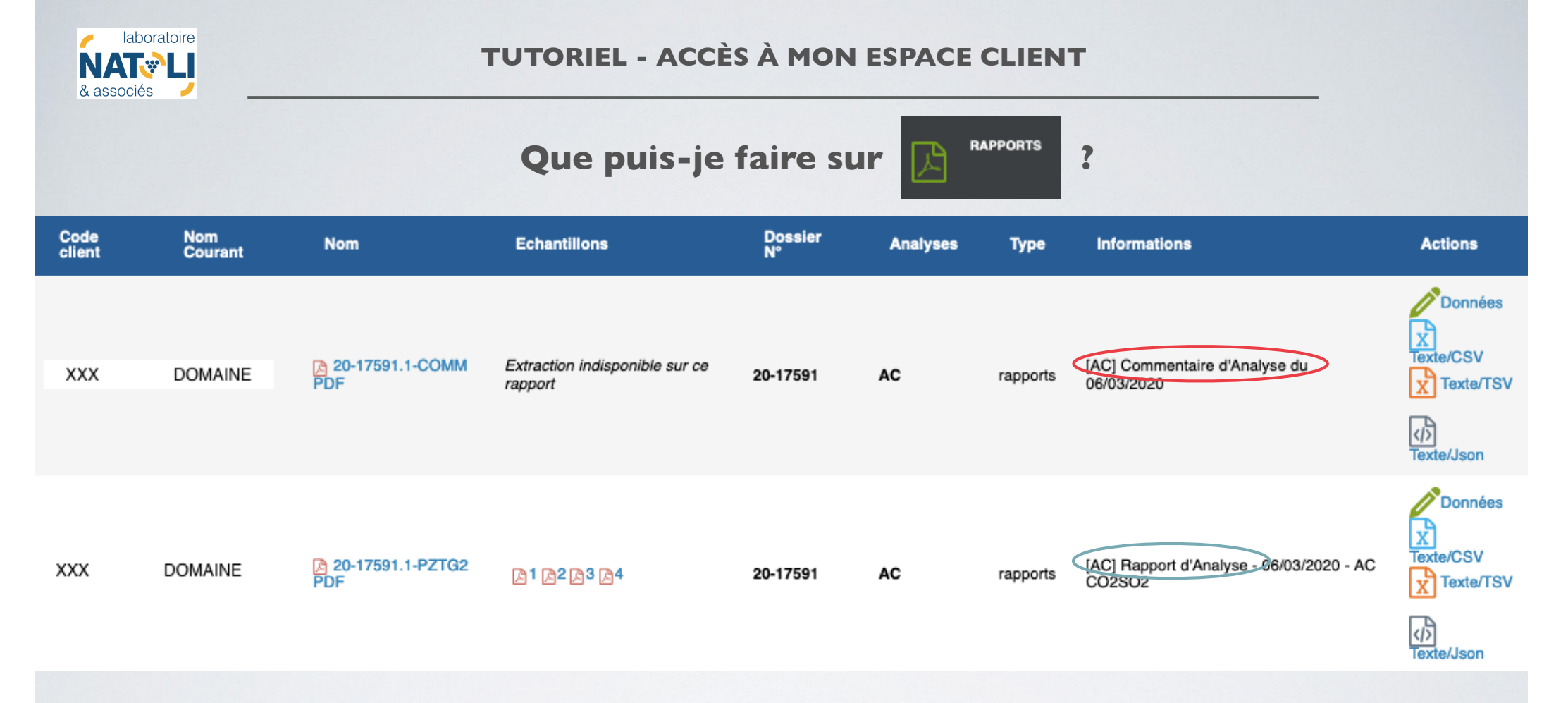

Lorsque vous avez trouvé l'analyse qui vous intéresse, des lignes de ce type apparaissent.

- En cliquant sur le lien du pdf dans la colonne « Nom », vous téléchargerez le rapport de l'analyse concernée. Procédez de la même façon pour télécharger le commentaire rédigé par votre œnologue.
- Dans certains cas, si plusieurs échantillons ont été analysés, vous pouvez avoir la possibilité de télécharger un par un les rapports en cliquant sur les logos pdf dans la colonne « Echantillons ».

![](_page_7_Figure_0.jpeg)

Un clic sur Données (colonne « Actions ») vous permet de récupérer les données analytiques du/des échantillons concerné(s) sous forme de tableau (voir plus loin pour plus de détails)

Les 3 autres formats de fichiers disponibles au téléchargement peuvent servir à exporter les données dans votre logiciel de gestion de cave (se rapprocher de votre informaticien)

![](_page_8_Picture_0.jpeg)

Accéder aux résultats d'analyses sous forme de tableau (à copier dans Excel, Openoffice, etc...)

Les résultats d'analyses peuvent être cherchées selon de nombreux critères. Si vous effectuez souvent les mêmes recherches, vous pouvez les sauvegarder. Par exemple, vous souhaitez accéder rapidement aux AC (contrôles de cave) :

I) sélectionner AC dans « demandes d'analyse »

| 2) | Nommer | cette | recherche | (AC) | Sauvegarder |
|----|--------|-------|-----------|------|-------------|

| AC     |        |                                |
|--------|--------|--------------------------------|
| leime  | Numoro |                                |
| Nom AC |        | Sauvegarder la recherche actue |
|        |        |                                |

IIII Demandes d'Analyses : II

3) La recherche est sauvegardée, accessible en un seul clic

| Recher | rches | sauvegardées |
|--------|-------|--------------|
| AC     | ×     |              |

![](_page_9_Picture_0.jpeg)

## Que puis-je faire sur

![](_page_9_Picture_3.jpeg)

Le tableau obtenu contient de nombreuses données. Vous pouvez choisir les colonnes à faire apparaitre et à masquer en utilisant le bouton « masquer des colonnes ». Les colonnes peuvent être déplacées en faisant glisser les titres de gauche à droite et inversement. L'agencement des colonnes (choix des colonnes et ordre également) peut également être sauvegardé.

| Demande | Cépage     | Couleur | AL<br>F | AM<br>F | AT<br>F | AV<br>SEQ | CO2<br>F | G+F<br>F | IPT<br>F | SO2<br>ACTIF | SO2L<br>SEQ | SO2T<br>SEQ | TAV<br>F | pH<br>F |
|---------|------------|---------|---------|---------|---------|-----------|----------|----------|----------|--------------|-------------|-------------|----------|---------|
| AC      | Chardonnay | Blanc   | nd      | 2,1     | 3,24    | 0,22      | 1210     | nd       | 9        | 0,61         | 21          | 76          | 12,85    | 3,53    |
| AC      | Chardonnay | Blanc   | ≤ 0,3   | 1,7     | 3,17    | 0,37      | 1240     | nd       | 9        | 0,64         | 25          | 89          | 13,44    | 3,60    |
| AC      | Chardonnay | Blanc   | ≤ 0,3   | 1,6     | 3,08    | 0,44      | 850      | nd       | 10       | 0,29         | 10          | 83          | 13,61    | 3,54    |
| AC      | Chardonnay | Blanc   | ≤ 0,3   | 1,7     | 3,16    | 0,36      | 1180     | nd       | 9        | 0,63         | 24          | 90          | 13,42    | 3,59    |
| AC      | Chardonnay | Blanc   | ≤ 0,3   | 1,7     | 3,06    | 0,35      | 1100     | nd       | 9        | 0,51         | 20          | 79          | 13,05    | 3,59    |

![](_page_9_Picture_6.jpeg)

| Demande | Couleur | Cépage     | AM<br>F | AL<br>F | AT<br>F | AV<br>SEQ | G+F<br>F | IPT<br>F | SO2T<br>SEQ | SO2L<br>SEQ | SO2<br>ACTIF | TAV<br>F | PH   | CO2<br>F |
|---------|---------|------------|---------|---------|---------|-----------|----------|----------|-------------|-------------|--------------|----------|------|----------|
| AC      | Blanc   | Chardonnay | 2,1     | nd      | 3,24    | 0,22      | nd       | 9        | 76          | 21          | 0,61         | 12,85    | 3,53 | 1210     |
| AC      | Blanc   | Chardonnay | 1,7     | ≤ 0,3   | 3,17    | 0,37      | nd       | 9        | 89          | 25          | 0,64         | 13,44    | 3,60 | 1240     |
| AC      | Blanc   | Chardonnay | 1,6     | ≤ 0,3   | 3,08    | 0,44      | nd       | 10       | 83          | 10          | 0,29         | 13,61    | 3,54 | 850      |
| AC      | Blanc   | Chardonnay | 1,7     | ≤ 0,3   | 3,16    | 0,36      | nd       | 9        | 90          | 24          | 0,63         | 13,42    | 3,59 | 1180     |
| AC      | Blanc   | Chardonnay | 1,7     | ≤ 0,3   | 3,06    | 0,35      | nd       | 9        | 79          | 20          | 0,51         | 13,05    | 3,59 | 1100     |

![](_page_10_Picture_0.jpeg)

## Que puis-je faire sur 📄

DONNÉES

Utiliser le bouton « copier le tableau pour coller dans excel » pour obtenir un tableau sous excel :

| Demande | Couleur | Cépage     | AM<br>F | AL<br>F | AT<br>F | AV<br>SEQ | G+F<br>F | IPT<br>F | SO2T<br>SEQ | SO2L<br>SEQ | SO2<br>ACTIF | TAV<br>F | pH<br>F | CO2<br>F |
|---------|---------|------------|---------|---------|---------|-----------|----------|----------|-------------|-------------|--------------|----------|---------|----------|
| AC      | Blanc   | Chardonnay | 2,1     | nd      | 3,24    | 0,22      | nd       | 9        | 76          | 21          | 0,61         | 12,85    | 3,53    | 1210     |
| AC      | Blanc   | Chardonnay | 1,7     | ≤ 0,3   | 3,17    | 0,37      | nd       | 9        | 89          | 25          | 0,64         | 13,44    | 3,60    | 1240     |
| AC      | Blanc   | Chardonnay | 1,6     | ≤ 0,3   | 3,08    | 0,44      | nd       | 10       | 83          | 10          | 0,29         | 13,61    | 3,54    | 850      |
| AC      | Blanc   | Chardonnay | 1,7     | ≤ 0,3   | 3,16    | 0,36      | nd       | 9        | 90          | 24          | 0,63         | 13,42    | 3,59    | 1180     |
| AC      | Blanc   | Chardonnay | 1,7     | ≤ 0,3   | 3,06    | 0,35      | nd       | 9        | 79          | 20          | 0,51         | 13,05    | 3,59    | 1100     |
| AC      | Blanc   | Chardonnay | 1,7     | ≤0,3    | 3,06    | 0,35      | nd       | 9        | 79          | 20          | 0,51         | 13,05    | 3,59    |          |

| Demande | Couleur | Cépage     | AM F | AL F  | AT F | AV SEQ | G+F F | IPT F | SO2T SEQ | SO2L SEQ | SO2 ACTIF | TAV F | pH F | CO2 F |
|---------|---------|------------|------|-------|------|--------|-------|-------|----------|----------|-----------|-------|------|-------|
| AC      | Blanc   | Chardonnay | 2,1  | nd    | 3,24 | 0,22   | nd    | 9     | 76       | 21       | 0,61      | 12,85 | 3,53 | 1210  |
| AC      | Blanc   | Chardonnay | 1,7  | ≤ 0,3 | 3,17 | 0,37   | nd    | 9     | 89       | 25       | 0,64      | 13,44 | 3,6  | 1240  |
| AC      | Blanc   | Chardonnay | 1,6  | ≤ 0,3 | 3,08 | 0,44   | nd    | 10    | 83       | 10       | 0,29      | 13,61 | 3,54 | 850   |
| AC      | Blanc   | Chardonnay | 1,7  | ≤ 0,3 | 3,16 | 0,36   | nd    | 9     | 90       | 24       | 0,63      | 13,42 | 3,59 | 1180  |
| AC      | Blanc   | Chardonnay | 1,7  | ≤ 0,3 | 3,06 | 0,35   | nd    | 9     | 79       | 20       | 0,51      | 13,05 | 3,59 | 1100  |

Vous pouvez aussi sauvegarder un fichier .csv en cliquant sur « exporter fichier csv »

![](_page_11_Picture_0.jpeg)

#### **TUTORIEL - ACCÈS À MON ESPACE CLIENT**

Que puis-je faire sur

FICHES ACCOMPAGNEMENT

vinifiches

?

Télécharger des fiches pratiques!

Elles sont regroupées en 3 catégories :

- agrofiches
- vinifiches
- œnofiches

Exemple : une fiche incontournable que vous nous réclamez souvent en début de vendanges :

agrofiches

La fiche VN 11 - Suivi FA Tableau !

![](_page_11_Figure_12.jpeg)

A télécharger en un seul clic !

oenofiches